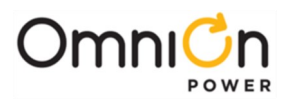

**PRODUCT MANUAL** 

# CPS3200U

**Technical Support Guide** 

Product Manual Ordering code CC848853457

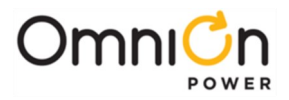

This page intentionally left blank.

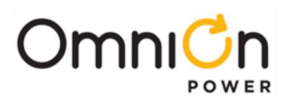

#### Slots Slots 1-8 9-16 L2 drain @ -42.6V feeds from BDFB 44.3 Amp 48V A1-8 80 -48V B1-8 88 44.3 Amp -48V A9-16 88 44.3 Amp 44.3 Amp -48V B9-16 🛛 👁 88 88 88 88.6 Amp 18V RTN Acb N/C . . . ALARM CARD C/L 1 C/L9 ... C/L16 C/L 8 Volic SV Vo IC SV MAT Volic SV MIT I'C SV MATE 1 E lware

| Croune                                | Circuite             |      |
|---------------------------------------|----------------------|------|
|                                       | FTTN System Overview |      |
| · · · · · · · · · · · · · · · · · · · |                      |      |
| Reports Maintenance Settin            | ngs Installation     |      |
|                                       |                      |      |
|                                       |                      | Hard |
|                                       | Cards                |      |
|                                       | Converter Alarm Card |      |
|                                       |                      |      |
|                                       |                      |      |
|                                       | BDFB FED SHE         |      |
| Ý                                     |                      |      |
| EARTH 00                              |                      |      |
| +(-190V RJ21-60PN                     |                      |      |
| +/-190V RJ21-60PIN                    |                      |      |
|                                       |                      |      |

|                    |          |                |          |      | FΠ  | 'N S | yste | em ( | Ove | rvie | w   |     |     |      |     |     |     |     |     |     |               |
|--------------------|----------|----------------|----------|------|-----|------|------|------|-----|------|-----|-----|-----|------|-----|-----|-----|-----|-----|-----|---------------|
| Gro                | oups     |                |          |      |     |      |      |      |     |      |     |     | Cir | cuit | s   |     |     |     |     |     |               |
| Description        | Circuits | <u>Current</u> | Capacity |      | 1   | 2    | 3    | 4    | 5   | 6    | 7   | 8   | 9   | 10   | 11  | 12  | 13  | 14  | 15  | 16  |               |
| FTTN DEFAULT GROUP | 20       | 12mA           | 5140mA   | . V  | 382 | 381  | 380  | 379  | 379 | 380  | 382 | 382 | 381 | 381  | 828 | 8:8 | 828 | 828 | 8:8 | 828 | SH01 1.5 A    |
| FTTN GROUP 001     | 0        | 0mA            | 0mA      | a mA | 1   | 1    | 4    | 14.  | 4   | 0    | 4   | 4., | 4   | 4    | n/a | n/a | n/a | n/a | n/a | n/a | A 1-8 9-16 CB |
| FTTN GROUP 002     | 0        | 0mA            | 0mA      | 24   | 270 | 202  | 270  | 202  | 294 | 290  | 294 | 270 | 202 | 29.4 | 1   | 1   |     |     |     |     | upper fan     |
| FTTN GROUP 004     | 0        | 0mA            | 0mA      | b mA | 1   | 303  | 1    | 302  | 1   | 1    | 301 | 1   | 1   | 1    | n/a | n/a | n/a | n/a | n/a | n/a | lower fan     |
| FTTN GROUP 005     | 0        | 0mA            | 0mA      |      |     |      |      | 111  |     |      |     |     |     |      |     |     |     |     |     |     |               |

WEB

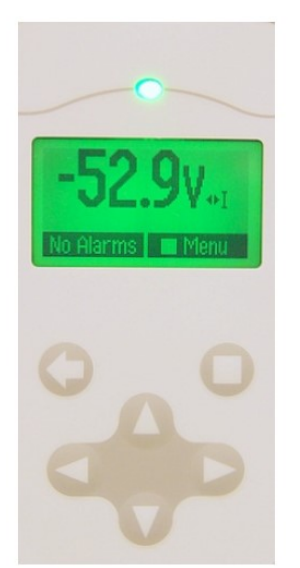

Home

**CPS3200U Technical Support Guide** 

Front Panel

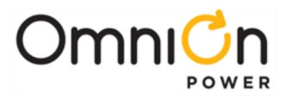

This document is a compilation of class material aimed at people who provide technical support. Information pulled from product manuals is marked with a reference indicator in brackets.

# CPS3200U

## **Technical Support Guide**

# **Table of Contents**

| 1. | Hardware5                                                                                                    |
|----|----------------------------------------------------------------------------------------------------|
|    | Brief Hardware Orientation6                                                                                                    |
|    | Always look first at the alarm card to establish valid A and B power feeds<br>to both sides of the shelf                                                                               |
|    | This diagram can be used to diagnose powering faults as indicated by the "A" and "B" LEDs7                                                                                             |
|    | Once both the "A" and the "B" input power LEDs are green, other LEDs<br>can be used to diagnose other faults8                                                                          |
|    | The Shelf ID rotary DIP switches are as shown here:8                                                                                                    |
|    | Converter LEDs look like this:9                                                                                                    |
|    | Alarm Reference Table                                                                                                    |
|    | Locating Failed Fans                                                                                                    |
| 2. | WEB13                                                                                                    |
|    | The web page reflects the physical configuration of each shelf                                                                                                    |
|    | To help find the FTTN relevant information on each tab, please use this guide                                                                                                    |
|    | To interact with the QS941 Controller through the WEB interface it is<br>possible to connect a computer to the QS941A directly using server<br>mode or through a LAN using client mode |
| 3. | Front Panel19                                                                                                    |
|    | Most of the detail needed to interact with the front panel is in the<br>QS941A Controller User Interface document available from the<br>OmniOn website                                 |

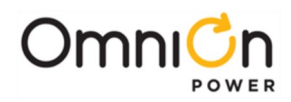

## 1. Hardware

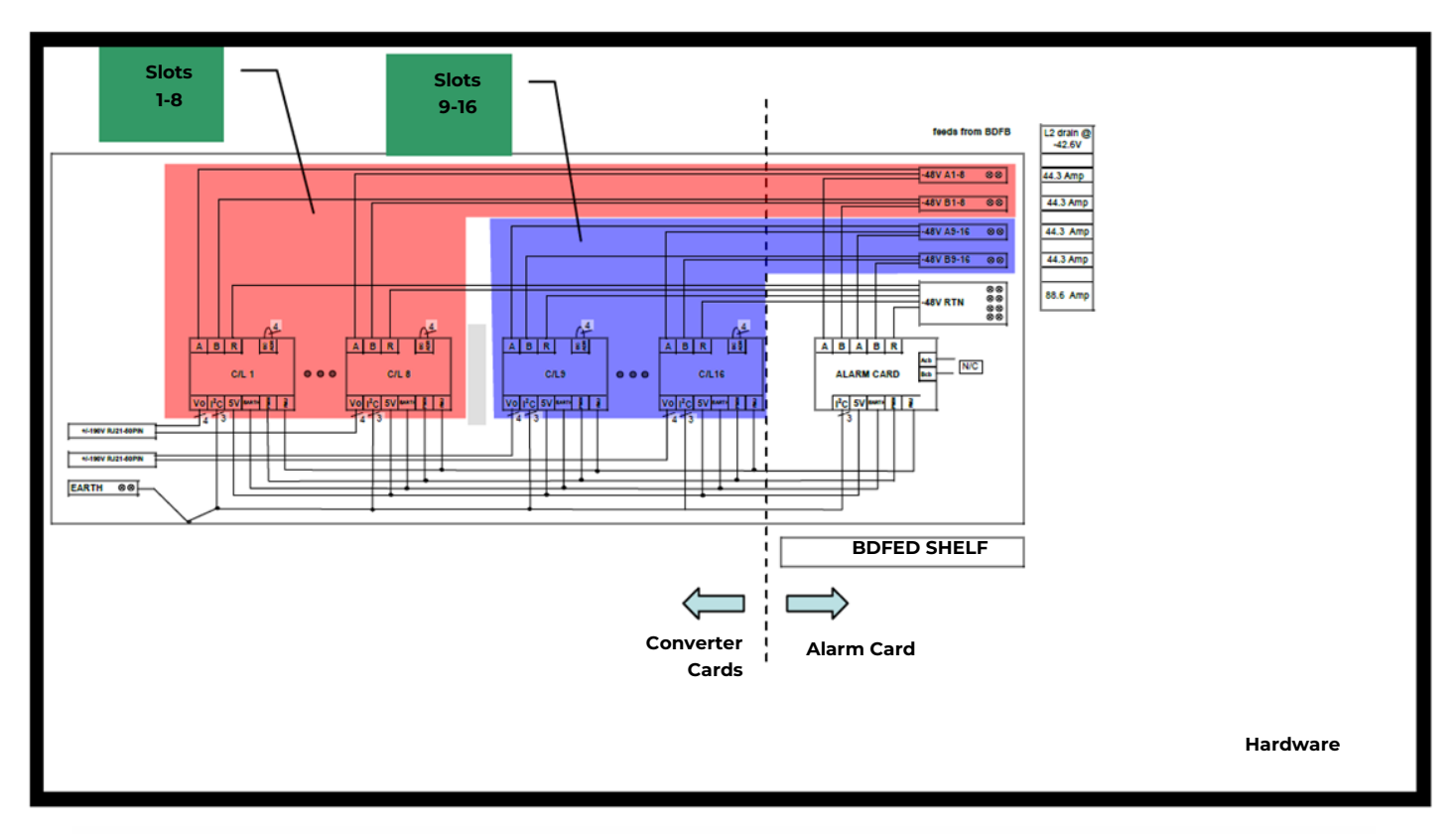

|                    |                      |                |                   |         | ETT | N S   | vsta | m C | Ve   | rvie | w   |     |     |      |     |     |     |     |     |     |              |
|--------------------|----------------------|----------------|-------------------|---------|-----|-------|------|-----|------|------|-----|-----|-----|------|-----|-----|-----|-----|-----|-----|--------------|
| Gro                | ups                  |                |                   |         |     | 11 3  | yste |     | v ei | vie  |     |     | Cir | cuit | s   |     |     |     |     |     |              |
| Description        | -<br><u>Circuits</u> | <u>Current</u> | t <u>Capacity</u> |         | 1   | 2     | 3    | 4   | 5    | 6    | 7   | 8   | 9   | 10   | 11  | 12  | 13  | 14  | 15  | 16  |              |
| FTTN DEFAULT GROUP | 20                   | 12mA           | 5140mA            | ~ V     | 382 | 381   | 380  | 379 | 379  | 380  | 382 | 382 | 381 | 381  | 828 | 828 | 858 | 828 | 808 | 838 | SH01 1.5 A   |
| FTTN GROUP 001     | 0                    | 0mA            | 0mA               | a<br>m/ | 1   | 4.    | 1    | 1   | 4    | 0    | 1   | 1   | 4.  | 4    | n/a | n/a | n/a | n/a | n/a | n/a | A 1-8 9-16 C |
| FTTN GROUP 002     | 0                    | 0mA            | 0mA               |         |     |       |      |     |      | -    |     | 1   |     |      |     |     |     |     | 1   | 1.1 | upper fan    |
| FTTN GROUP 004     | 0                    | 0mA            | 0mA               | b v     | 379 | 383   | 379  | 382 | 381  | 380  | 381 | 379 | 382 | 384  | n/a | n/a | n/a | n/a | n/a | n/a | lower fan    |
| FTTN GROUP 005     | 0                    | OmA            | 0mA               | 1112    | ·   | 8 · 1 |      |     | • •  |      |     |     |     |      |     | -   | L   |     | L   | la  |              |

WEB

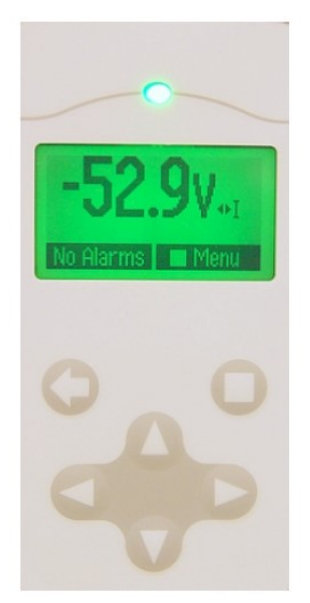

Page © 2023 OmniOn Power Inc. All rights reserved.

.

Front Panel

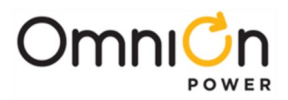

#### **Brief Hardware Orientation**

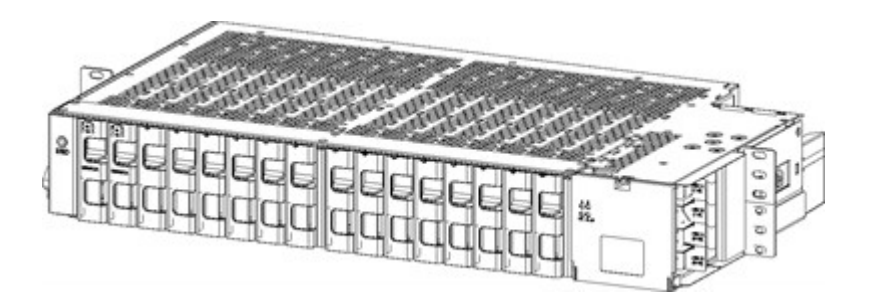

Figure 6-1: QS912A Converter Shelf (Shown configured with 2 operational circuits and 14 slot fillers for airflow control)

[CPS3200U Page 21]

To distribute airflow across every card in the shelf make sure each slot is filled with either a converter or an empty slot filler. Converter cards and slot fillers are inserted according to this diagram:

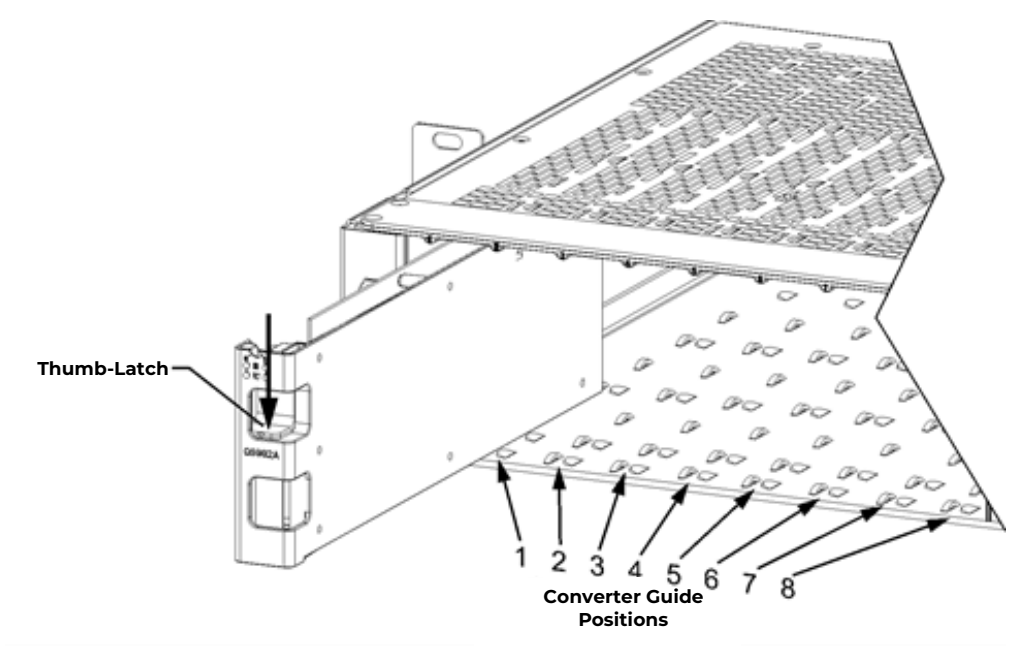

#### Figure 8-2: Installing Converters

[CPS3200U Page 40]

Please shift focus now to understanding the shelf schematic. This is key to recognizing and correcting errors.

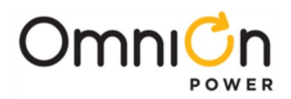

Always look first at the alarm card to establish valid A and B power feeds to both sides of the shelf.

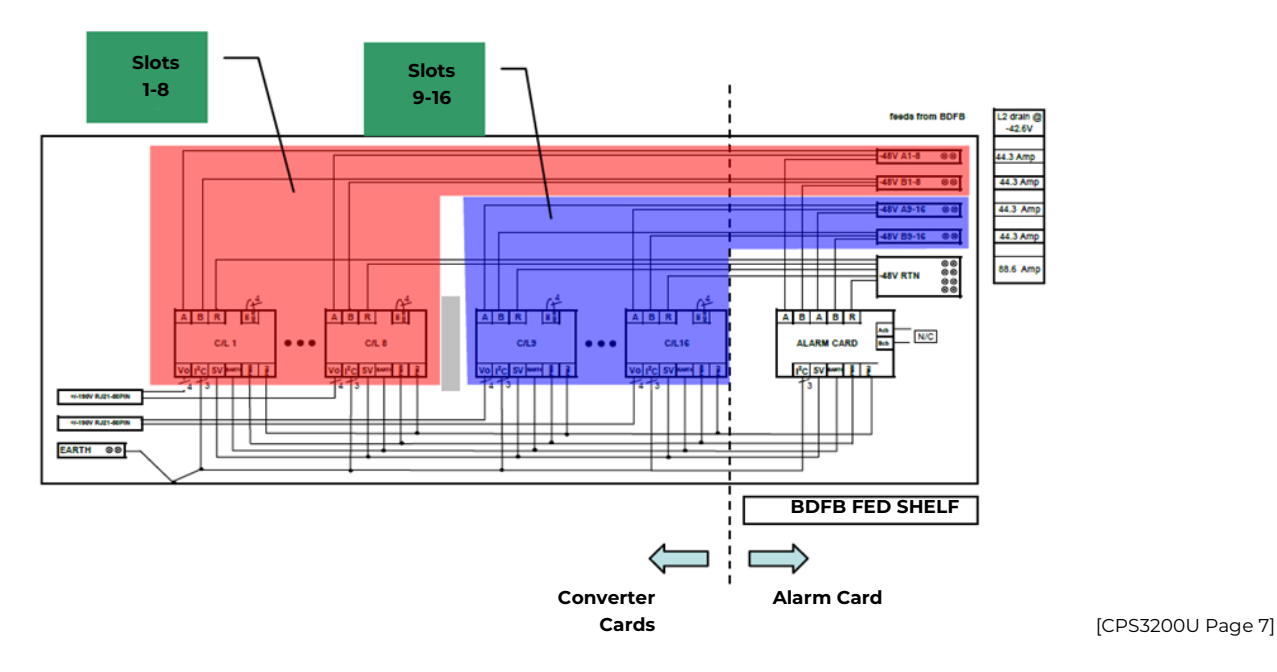

The orange and blue regions above indicates that there is an A and a B feed for the left hand side of the shelf (slots 1-8) and an A and a B feed for the right hand side of the shelf (slots 9-16). The letters "A" and "B" labeling the top two alarm card LEDs refer to these -48V input power feeds.

#### This diagram can be used to diagnose powering faults as indicated by the "A" and "B" LEDs.

[CPS3200U Page 55]

Energized (E) is the normal state. This makes any failures of power to the relay are alarmed:

|    |      | -48 V IN | IPUT BUS |       | Vin   | LEDs  | STA    | TUS LEDs |     | RELAYs |
|----|------|----------|----------|-------|-------|-------|--------|----------|-----|--------|
|    | A1-8 | B1-8     | A9-16    | B9-16 | A LED | B LED | OK LED | ALMLED   | PMN | РМЈ    |
| 1  | OK   | OK       | OK       | OK    | GRN   | GRN   | GRN    | OFF      | E   | E      |
| 2  | LOW  | OK       | OK       | OK    | RED   | GRN   | OFF    | YEL      | D   | E      |
| 3  | OK   | LOW      | OK       | OK    | GRN   | RED   | OFF    | YEL      | D   | E      |
| 4  | OK   | OK       | LOW      | OK    | RED   | GRN   | OFF    | YEL      | D   | E      |
| 5  | OK   | OK       | OK       | LOW   | GRN   | RED   | OFF    | YEL      | D   | E      |
| 6  | LOW  | LOW      | OK       | OK    | RED   | RED   | OFF    | RED      | E   | D      |
| 7  | LOW  | OK       | LOW      | OK    | RED   | GRN   | OFF    | RED      | E   | D      |
| 8  | LOW  | OK       | OK       | LOW   | RED   | RED   | OFF    | RED      | E   | D      |
| 9  | OK   | LOW      | LOW      | OK    | RED   | RED   | OFF    | RED      | E   | D      |
| 10 | OK   | LOW      | OK       | LOW   | GRN   | RED   | OFF    | RED      | E   | D      |
| 11 | OK   | OK       | LOW      | LOW   | RED   | RED   | OFF    | RED      | E   | D      |
| 12 | LOW  | LOW      | LOW      | OK    | RED   | RED   | OFF    | RED      | E   | D      |
| 13 | LOW  | LOW      | OK       | LOW   | RED   | RED   | OFF    | RED      | E   | D      |
| 14 | LOW  | OK       | LOW      | LOW   | RED   | RED   | OFF    | RED      | E   | D      |
| 15 | OK   | LOW      | LOW      | LOW   | RED   | RED   | OFF    | RED      | E   | D      |
| 16 | LOW  | LOW      | LOW      | LOW   | OFF   | OFF   | OFF    | OFF      | D   | D      |

Alarm Relay: E - Energized relay in non-alarm state; D - De-energized relay in alarm state

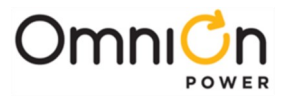

# Once both the "A" and the "B" input power LEDs are green, other LEDs can be used to diagnose other faults.

One fault that may show as a red flashing ALM LED on the alarm card is communications fail. The flashing red ALM light on the alarm card indicates that it is configured to expect a controller and is not seeing one.

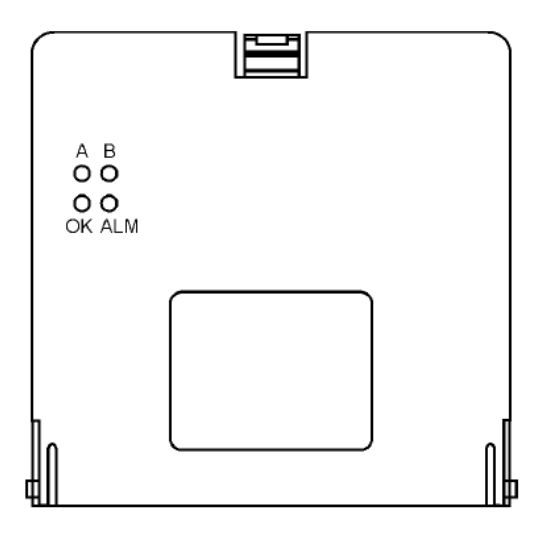

The Shelf ID rotary DIP switches are as shown here:

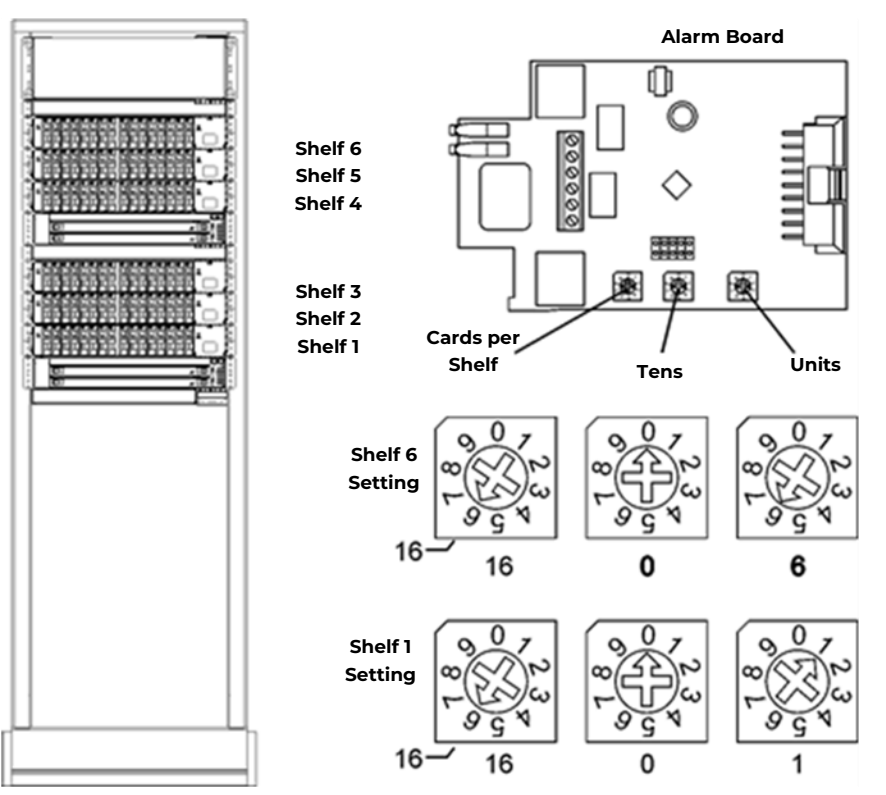

#### [CPS3200U Page 53]

If there is no controller present, the flashing red LED can be addressed by switching the Tens and Units rotary switches to positions 0 using a small Phillips screwdriver. If a controller is present the signal between the alarm card and the controller is likely broken. Please examine all wiring. Also note: all shelves in a system must have different addresses to be recognized by the controller.

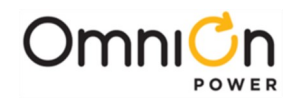

| LED Display                                                                                                    | Conditions<br>(on b circuit)             | Action Required                                                                                                    |
|----------------------------------------------------------------------------------------------------|------------------------------------------|----------------------------------------------------------------------------------------------------|
| a K Green<br>Off<br>FLI O                                                                                                    | All OK                                   | None                                                                                                    |
| a CK Off<br>OK FLT Off<br>FLT OFF                                                                                                    | Circuit Placed in Standby                | None depending on desired state of circuit b.<br>Standby state can be set using the QS941<br>controller or web browser. |
| a b Green<br>Green<br>C C Blinking                                                                                                    | Loss of comm.                            | Check seating on Alarm cardand converter card                                                                           |
| OK<br>OK<br>CK<br>CK<br>CK<br>CK<br>CK<br>CK<br>CK<br>CK<br>CK<br>C                                                                                                    | Ground fault                             | Check 5 pin protectors and faults to ground                                                                             |
| Green<br>Green<br>OK<br>FIT<br>FIT<br>FIT<br>FIT<br>FIT<br>FIT<br>FIT<br>FIT                                                                                                    | Overcurrent or<br>undervoltage           | Check output lines for shortsto each other                                                                              |
| Off<br>OK<br>OFIT<br>OFIT<br>OFI | OV or internal failure                   | Replace unit                                                                                                    |
| Off<br>OK<br>FIT-                                                                                                    | Thermal Alarm                            | Solve Thermal problem                                                                                                   |
|                                                                                                    | card not powered or<br>inputfuse failure | Check source voltage                                                                                                    |

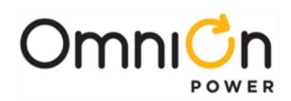

#### Converter LEDs look like this:

[CPS3200U Page 52]

| LED Display                      | Conditions<br>(on b circuit)           | Action Required   |
|----------------------------------|----------------------------------------|-------------------|
| Red/Green Alternating OK FIT FIT | Lamps test requested<br>fromcontroller | Observe Lamp Test |

#### Alarm Reference Table

This Alarm Table shows how FTTN Alarms are categorized by the QS941 Controller. Many alarms are best processed at the converter shelf alarm card and converter card level. In other words columns 4, and 5, can be used to select the appropriate action from column 6.

|                        |                           | 3. Q         | S941           | 4.Alar                | m Card         | 5.Conve         | rter Card             | 6.Human Response                                                                                                    |
|------------------------|---------------------------|--------------|----------------|-----------------------|----------------|-----------------|-----------------------|----------------------------------------------------------------------------------------------------|
| 1.<br>Alarm<br>Display | 2.<br>What it<br>means    | LED<br>State | Relay<br>State | Alarm<br>LED<br>State | Relay<br>State | OK LED<br>State | Alarm<br>LED<br>State | Corrective Action                                                                                                    |
| Circuit<br>Fail        | Short + to<br>-           | Yellow       | Min            | Yellow                | Min            | Green           | Flashing<br>Yellow    | Make sure each<br>converter has an<br>independent<br>isolated send and<br>return path.                                                                                                    |
| Circuit<br>Fail        | Short to<br>Ground        | Yellow       | Min            | Yellow                | Min            | Flashing<br>Red | Flashing<br>Red       | Make sure each<br>converter has an<br>independent<br>isolated send and<br>return path.                                                                                                    |
| Comm.<br>Fail          | 1 Card<br>Removed         | Yellow       | Min            | Yellow                | Min            | Green           | Off                   | Check to see that all<br>cardsare seated.<br>Replace<br>non- functioning<br>cards.                                                                                                    |
| Comm.<br>Fail          | 2 Cards<br>Removed        | Red          | Maj            |                       |                |                 |                       | Check to see that all<br>cardsare seated.<br>Replace<br>non- functioning<br>cards.                                                                                                    |
| Comm.<br>Fail          | Comm.<br>Cable<br>Removed | Red          | Maj            | Flashin<br>gRed       |                | Green           | Off                   | Check<br>communication<br>path from alarm<br>cards to QS941<br>controller. If no<br>controller is present,<br>set alarm card rotary<br>switch to position 0<br>for contact closures<br>only<br>communication. |
| Comm.<br>Fail          | Alarm<br>Card<br>Removed  | Red          | Maj            |                       |                | Green           | Flashing<br>Red       | Replace Alarm card.                                                                                                    |
| None                   | Standby                   | Green        |                | Green                 |                |                 | Yellow                | Remove unit from<br>standby ifdesired<br>using QS941 or<br>Ethernet interface                                                                                                    |

[QS941 Controller Page 27]

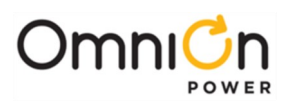

|                                          |                                             | 3. Q         | 5941           | 4.Alarr               | m Card         | 5.Conve         | rter Card             | 6.Human Response                                                                                                    |
|------------------------------------------|---------------------------------------------|--------------|----------------|-----------------------|----------------|-----------------|-----------------------|----------------------------------------------------------------------------------------------------|
| 1.<br>Alarm<br>Display                   | 2.<br>What it<br>means                      | LED<br>State | Relay<br>State | Alarm<br>LED<br>State | Relay<br>State | OK LED<br>State | Alarm<br>LED<br>State | Corrective Action                                                                                                    |
| Circuit<br>Fail                          | Open<br>Fuse                                | Yellow       | Min            | Yellow                | Min            | Green           | Flashing<br>Yellow    | Replace unit. Note:<br>Restoringservice to<br>one line will<br>interrupt service<br>to the other line<br>served by that card.                    |
| Circuit<br>Fail                          | Under<br>Voltage                            | Yellow       | Min            | Yellow                | Min            |                 | Flashing<br>Yellow    | Replace unit. Note:<br>Restoringservice to<br>one line will<br>interrupt service<br>to the other line<br>served by that card.                    |
| Fan Fail                                 | 1 Fan Tray<br>Failed                        | Yellow       | Min            | Yellow                | Min            | Green           | Off                   | Replace fan tray.                                                                                                    |
| Fan Fail                                 | 1 of 6 fans<br>Failed on<br>one Fan<br>Tray | Yellow       | Min            | Yellow                | Min            | Green           | Off                   | Replace fan tray.                                                                                                    |
| Fan Fail                                 | 2 Fan<br>Trays<br>Failed                    | Red          | Maj            | Red                   | Maj            | Green           | Off                   | Replace fan trays.                                                                                                    |
| Input<br>Power                           | A1-8<br>Power<br>Fail                       | Yellow       | Min            | A Red                 | Min            | Green           | Off                   | Reconnect DC input<br>powerflowing to the<br>A1-8 input terminal.                                                                                |
| Input<br>Power                           | B1-8<br>Power<br>Fail                       | Yellow       | Min            | B Red                 | Min            | Green           | Off                   | Reconnect DC input<br>powerflowing to the<br>B1-8 input terminal                                                                                 |
| Input<br>Power                           | A9-16<br>Power<br>Fail                      | Yellow       | Min            | A Red                 | Min            | Green           | Off                   | Reconnect DC input<br>powerflowing to the<br>A9-16 input terminal                                                                                |
| Input<br>Power                           | B9-16<br>Power<br>Fail                      | Yellow       | Min            | B Red                 | Min            | Green           | Off                   | Reconnect DC input<br>powerflowing to the<br>B9-16 input<br>terminal.                                                                            |
| Input<br>Power<br>Mul<br>Circuit<br>Fail | A1-8 &<br>B1-8<br>Power<br>Fail             | Red          | Maj            | A Red<br>B Red        | Maj            | Green           | Off                   | Reconnect DC input<br>power flowing to<br>the A1-8 input<br>terminal and<br>Reconnect DC input<br>power flowing to<br>the B1-8 input<br>terminal |
| Input<br>Power<br>Mul<br>Circuit<br>Fail | A9-16 &<br>B9-16<br>Power<br>Fail           | Red          | Maj            | A Red<br>B Red        | Maj            | Green           | Off                   | Reconnect DC input<br>power flowing to<br>the A9-16 input<br>terminal.<br>Reconnect DC input<br>power flowing to<br>the B9-16 input<br>terminal. |

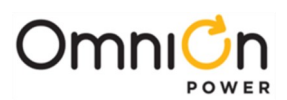

|                           |                                                                                                    | 3. Q         | 5941           | 4.Aları               | n Card         | 5.Conve         | rter Card             | 6.Human Response                                                                                                    |
|---------------------------|----------------------------------------------------------------------------------------------------|--------------|----------------|-----------------------|----------------|-----------------|-----------------------|----------------------------------------------------------------------------------------------------|
| 1.<br>Alarm<br>Display    | 2.<br>What it<br>means                                                                                                    | LED<br>State | Relay<br>State | Alarm<br>LED<br>State | Relay<br>State | OK LED<br>State | Alarm<br>LED<br>State | Corrective Action                                                                                                    |
| Load Drop                 | Load Drop                                                                                                    | Yellow       | Min            | A, B & OK<br>Green    |                | Green           | Off                   | Check the integrity<br>of the circuits going<br>to the load. Or<br>Adjust load drop<br>threshold to0 to<br>disable this feature.             |
| Load<br>Share             | As set of<br>circuits<br>assigned<br>to one<br>remote<br>destinatio<br>n are not<br>sharing<br>current as<br>would be<br>expected. | Yellow       | Min            | A, B & OK<br>Green    |                | Green           | Off                   | Check the integrity<br>of the circuits going<br>to the load. Or<br>Adjust load share<br>threshold to disable<br>this feature.                |
| Line Test                 | OK, Fail or<br>Aborted                                                                                                    |              |                | A, B & OK<br>Green    |                | Green           | Off                   | Estimated line<br>resistance has<br>increased since last<br>measurement.                                                                     |
| Loss Of<br>Redundan<br>cy |                                                                                                    | Yellow       | Min            | A, B & OK<br>Green    |                | Green           | Off                   | The loss of n<br>additional circuits<br>will cause<br>customersto lose<br>service. Check<br>redundancy<br>threshold in the<br>configuration. |

#### Locating Failed Fans

Fan failures within a tray can be found by correlating the number of LED flashes to this map:

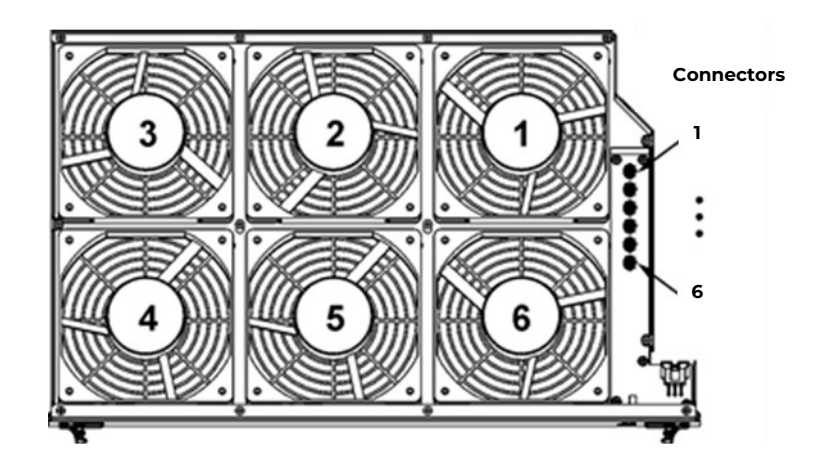

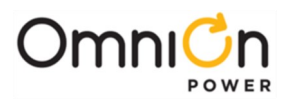

## 2. WEB

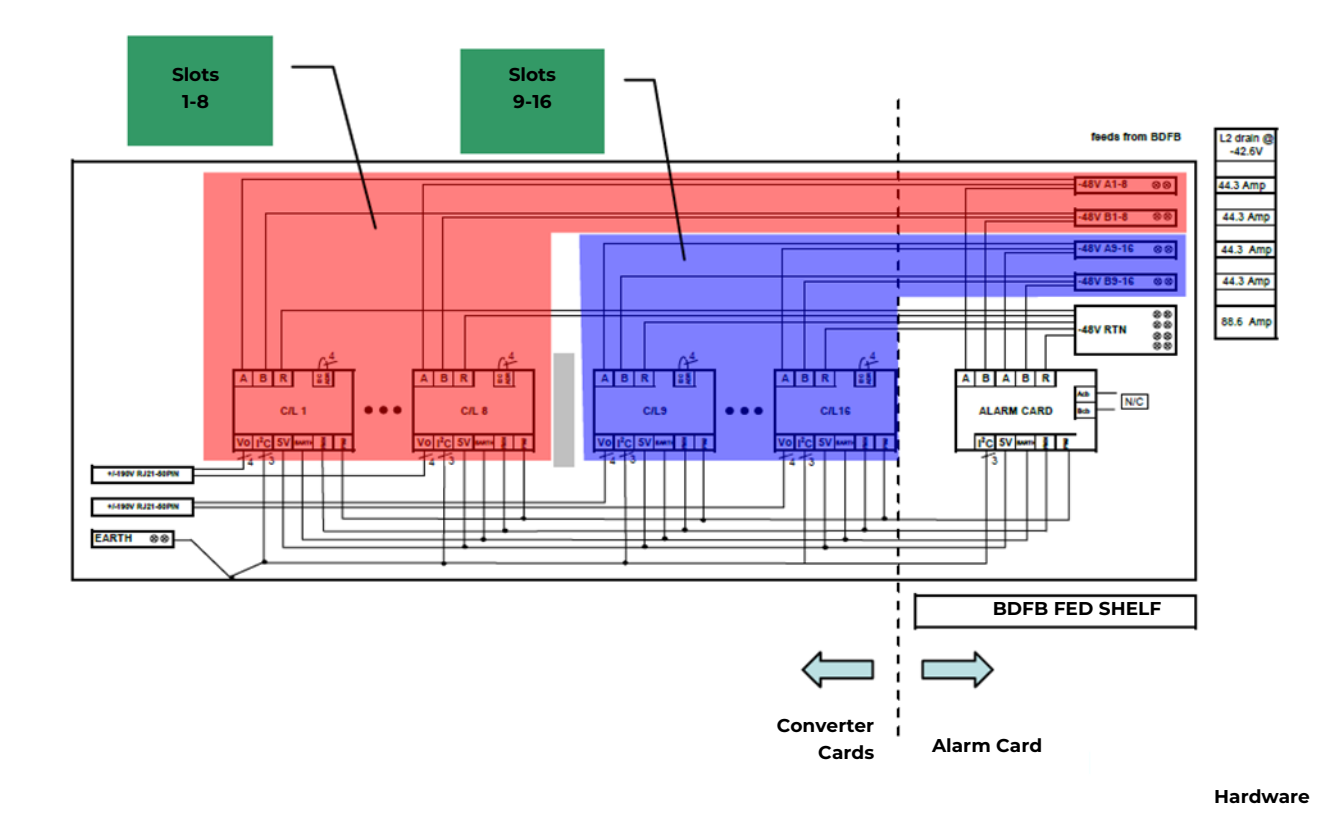

| Home | Reports                                                                                                | Mainten                              | ance                                        | Settings                                              | Installat                                | ion                                       |                                         |                           |                           |                          |                           |                            |                  |                  |                  |                  |                      |                                      |                                                            | _   |
|------|----------------------------------------------------------------------------------------------------|--------------------------------------|---------------------------------------------|-------------------------------------------------------|------------------------------------------|-------------------------------------------|-----------------------------------------|---------------------------|---------------------------|--------------------------|---------------------------|----------------------------|------------------|------------------|------------------|------------------|----------------------|--------------------------------------|------------------------------------------------------------|-----|
|      |                                                                                                    |                                      |                                             |                                                       | FTTN                                     | Syster                                    | n Ove                                   | rvie                      | w                         |                          |                           |                            |                  |                  |                  |                  |                      |                                      |                                                            |     |
|      | Gi                                                                                                    | roups                                |                                             |                                                       |                                          |                                           |                                         |                           |                           |                          | Cir                       | cuit                       | ts               |                  |                  |                  |                      |                                      |                                                            |     |
| FT   | Description<br>IN DEFAULT GROU<br>FTTN GROUP 001<br>FTTN GROUP 002<br>FTTN GROUP 004<br>FTTN GROUP 005 | Circuits<br>P 20<br>0<br>0<br>0<br>0 | Current<br>12mA<br>0mA<br>0mA<br>0mA<br>0mA | <u>Capacity</u><br>5140mA<br>0mA<br>0mA<br>0mA<br>0mA | 1<br>a V 382 3<br>mA 1<br>b V 379 3<br>1 | 2 3<br>81 380 3<br>1 1<br>83 379 3<br>1 1 | 4 5<br>379 379<br>1 1<br>382 381<br>1 1 | 6<br>380<br>0<br>380<br>1 | 7<br>382<br>1<br>381<br>1 | 8<br>82<br>1<br>879<br>1 | 9<br>381<br>1<br>382<br>1 | 10<br>381<br>1<br>384<br>1 | 11<br>n/a<br>n/a | 12<br>n/a<br>n/a | 13<br>n/a<br>n/a | 14<br>n/a<br>n/a | 15<br>n/a r<br>n/a r | 16<br>Na A(1-<br>B(1-<br>U)<br>Na Io | 101 1.5 A<br>8 9-16 CB<br>8 9-16 CB<br>oper fan<br>wer fan | WEB |

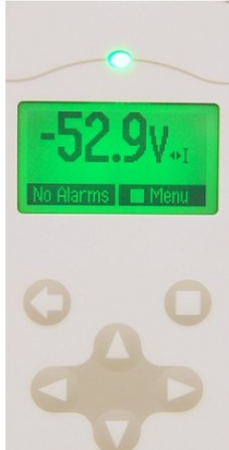

Front Panel

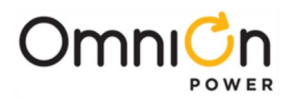

#### The web page reflects the physical configuration of each shelf.

The right hand side shows the 48V input current and alarm states for each of the DC inputs. Text changes to yellow for power minor and red for power major. Fan tray status is also alarmed on the right hand side of the figure. The output voltage and current of each circuit on each card is also shown on the physical representation of the shelf. The 'a' circuit output is shown on the top and the 'b' circuit output is shown below. The left hand side of the WEB display shows how circuits are grouped, including group name, number of circuits assigned, current draw, and current capacity.

| H | ome    | Reports A     | lainten         | ance    | Settings        | Installation                 |        |       |     |     |     |      |     |     |     |     |     |     |               |
|---|--------|---------------|-----------------|---------|-----------------|------------------------------|--------|-------|-----|-----|-----|------|-----|-----|-----|-----|-----|-----|---------------|
| 1 |        |               |                 |         |                 | FTTN Syst                    | em Ov  | ervie | ew. |     |     |      |     |     |     |     |     |     |               |
|   |        | Gro           | oups            |         |                 |                              |        |       |     |     | Cir | cuit | s   |     |     |     |     |     |               |
|   |        | Description   | <u>Circuits</u> | Current | <u>Capacity</u> | 1 2 3                        | 4 (    | 5 6   | 7   | 8   | 9   | 10   | 11  | 12  | 13  | 14  | 15  | 16  |               |
|   | FTTN ( | DEFAULT GROUP | 20              | 12mA    | 5140mA          | V 382 381 380                | 379 37 | 9 380 | 382 | 382 | 381 | 381  | 828 | 808 | 828 | 828 | 858 | 828 | SH01 1.5 A    |
|   | FTT    | 'N GROUP 001  | 0               | 0mA     | 0mA             | <sup>a</sup> mA <b>1 1 1</b> | 4.4    | 0     | 4   | 4   | 4   | 4    | n/a | n/a | n/a | n/a | n/a | n/a | A 1-8 9-16 CB |
|   | FTT    | 'N GROUP 002  | 0               | 0mA     | 0mA             | 1 270 292 270                | 282 29 | 4 220 | 294 | 279 | 292 | 29.4 |     | 1   |     |     |     |     | upper fan     |
|   | FTT    | 'N GROUP 004  | 0               | 0mA     | 0mA             | b mA 1 1 1                   | 1 1    | 1 300 | 301 | 1   | 1   | 1    | n/a | n/a | n/a | n/a | n/a | n/a | lower fan     |
|   | FTT    | N GROUP 005   | 0               | 0mA     | 0mA             | 11 13 FG                     |        |       |     |     |     |      |     |     |     |     |     |     |               |

[QS941A WEB Interface page 8]

Details about the WEB interface can be found in the QS941A Controller WEB Interface. This pdf document can be found at the bottom of the CPS2300U page located at: <u>omnionpower.com</u>

To help find the FTTN relevant information on each tab, please use this guide

(ovals show start links):

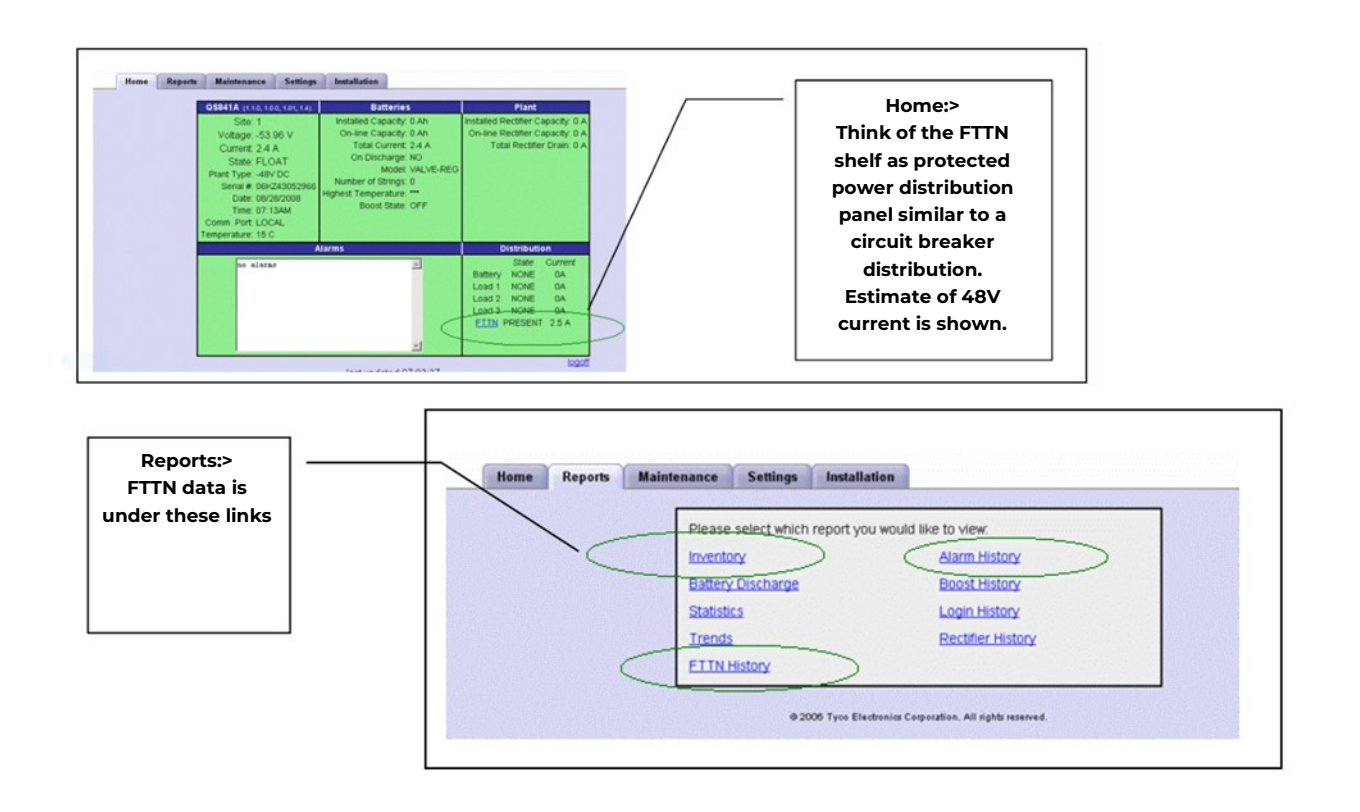

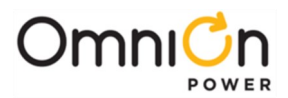

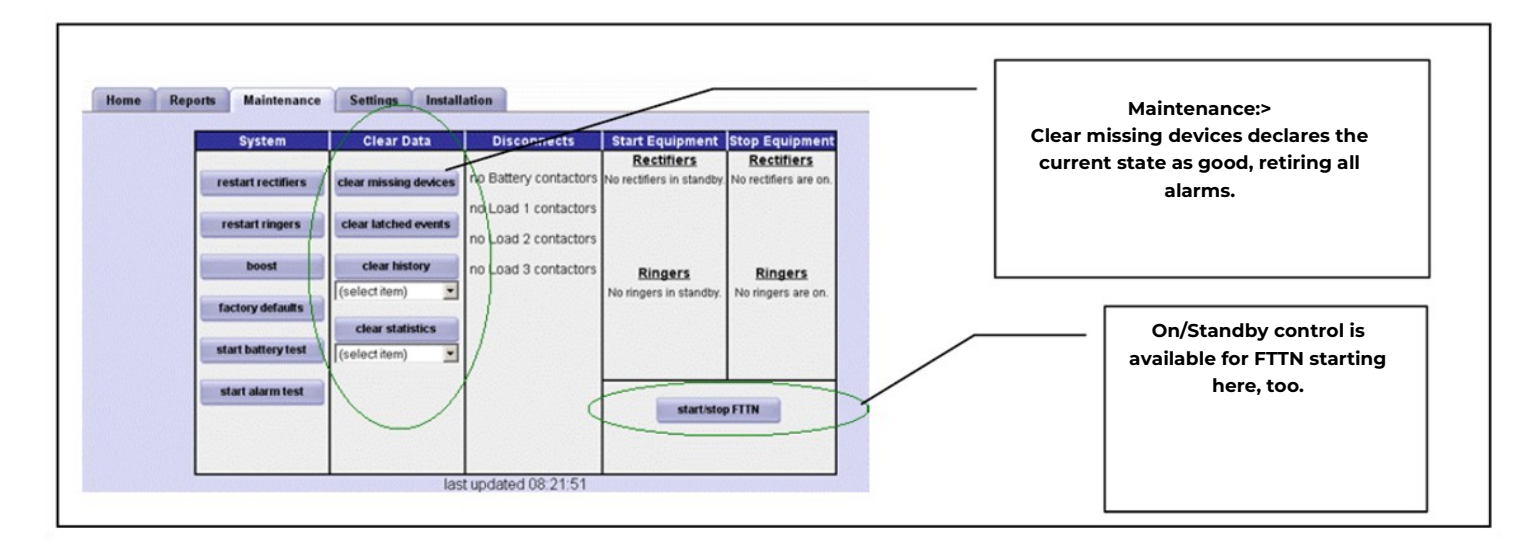

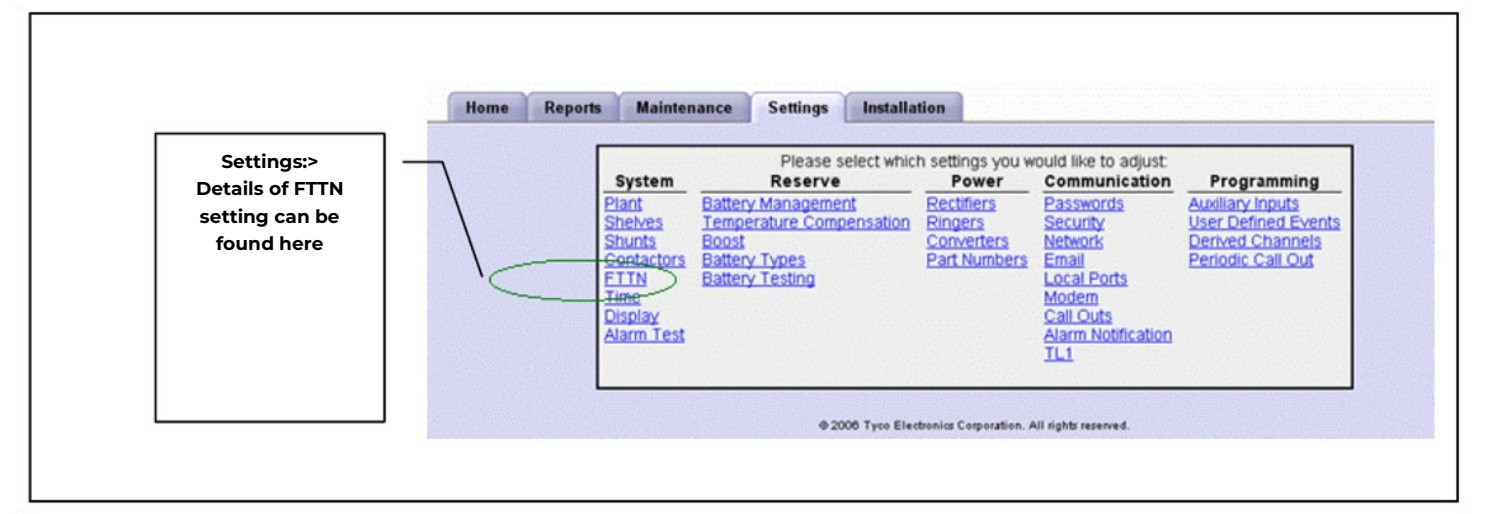

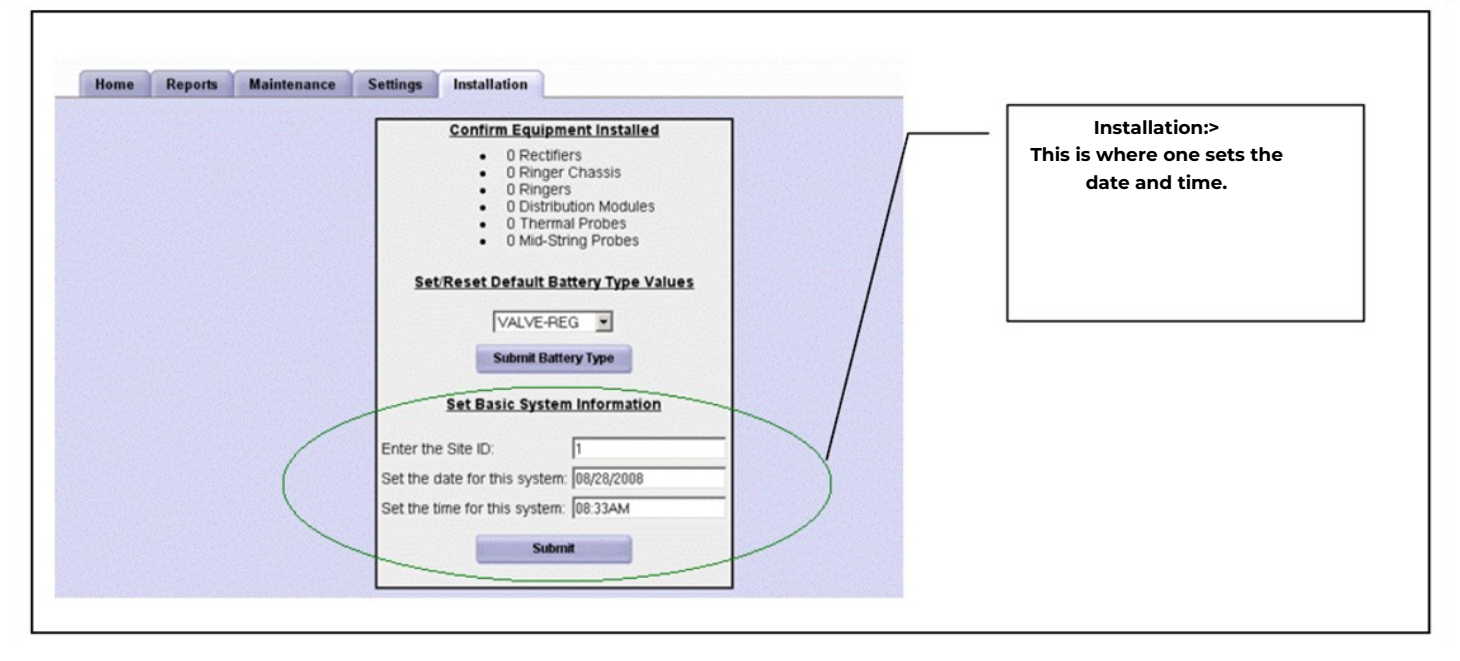

Please note: loop resistance measurements only work for a small subset of applications.

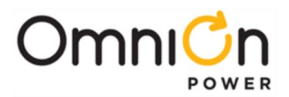

# To interact with the QS941 Controller through the WEB interface it is possible to connect a computer to the QS941A directly using server mode or through a LAN using client mode.

This section details how to set up the controller as either a server or a Client.

#### Change LAN to Server Mode

To access the controller directly from a PC, you must first change LAN connection to server mode.

| Step | Action                                                                                                    |
|------|----------------------------------------------------------------------------------------------------|
| 1.   | Press Menu or Accept key, ■.                                                                                      |
| 2.   | Press down arrow, ▼, to Configuration.                                                                            |
| 3.   | Press the right arrow key, ► (or square "accept" key, ■) to advance.                                              |
| 4.   | Press down arrow, 🔻, to Communications Ports.                                                                     |
| 5.   | Press the right arrow key, $\blacktriangleright$ (or square "accept" key, $\blacksquare$ ) to advance.            |
| 6.   | Press down arrow, 🔻, to Network Settings.                                                                         |
| 7.   | P Press the right arrow key, ► (or square "accept" key, ■) to advance.                                            |
| 8.   | Press down arrow, ▼, to highlight DHCP.                                                                           |
| 9.   | Press the right arrow key, ► (or square "accept" k <b>∉</b> y,) to advance.                                       |
| 10.  | Press down arrow, ▼, to toggle to SERVER.                                                                         |
| 11.  | Press save, ∎.                                                                                                    |
| 12.  | Press the Back Arrow, 🖛,to return to the default screen.                                                          |
| 13.  | Wait 2 minutes.                                                                                                   |
| 14.  | Activate changes by removing the QS941 controller circuit card from the backplane. Wait untilthe LEDs extinguish. |
| 15.  | Reapply power by reinserting the circuit card connection until seated.                                            |
| 16.  | Verify Server Mode by pressing Menu>Status>Network Settings>Port 1> to find 192.168.2.1 asthe network address.    |

Warning: It is always safer to leave the controller in Client mode. This avoids LAN conflicts should the controller ever be connected to a Local Area Network.

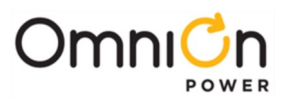

#### **Restore the LAN Connection to Client Mode**

As good policy, always leave the controller in Client mode.

| Step | Action                                                                                                    |
|------|----------------------------------------------------------------------------------------------------|
| 1.   | Press Menu or Accept key, ■                                                                                       |
| 2.   | Press down arrow, ▼, to Configuration.                                                                            |
| 3.   | Press the right arrow key, $\blacktriangleright$ (or square "accept" key, $\blacksquare$ ) to advance.            |
| 4.   | Press down arrow, <b>v</b> , to Communications Ports.                                                             |
| 5.   | Press the right arrow key, ► (or square "accept" key,■) to advance.                                               |
| 6.   | Press down arrow, ▼, to Network Settings.                                                                         |
| 7.   | P Press the right arrow key, $\blacktriangleright$ (or square "accept" key, $\blacksquare$ ) to advance.          |
| 8.   | Press down arrow, ▼, to highlight DHCP.                                                                           |
| 9.   | Press the right arrow key, $\blacksquare$ (or square "accept" key, $\blacksquare$ ) to advance.                   |
| 10.  | Press down arrow, ▼, to toggle to CLIENT.                                                                         |
| 11.  | Press save, ■ .                                                                                                   |
| 12.  | Press the Back Arrow, 🖛, to return to the default screen.                                                         |
| 13.  | Wait 2 minutes.                                                                                                   |
| 14.  | Activate changes by removing the QS941 controller circuit card from the backplane. Wait untilthe LEDs extinguish. |
| 15.  | Reapply power by reinserting the circuit card connection until seated.                                            |
| 16.  | Verify Client Mode by pressing Menu>Configuration>Communications Ports>NetworkSettings> to show<br>Client mode.   |

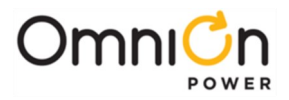

This page intentionally left blank.

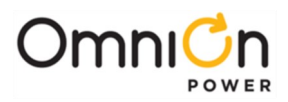

## 3. Front Panel

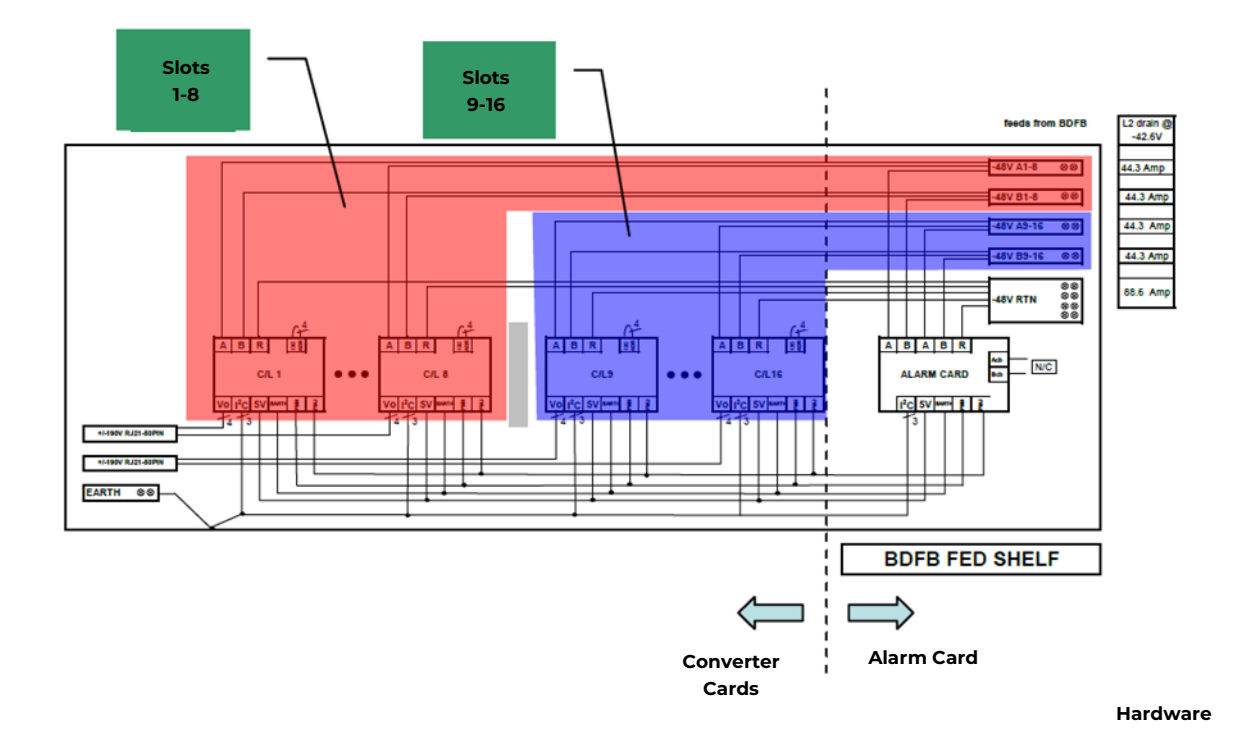

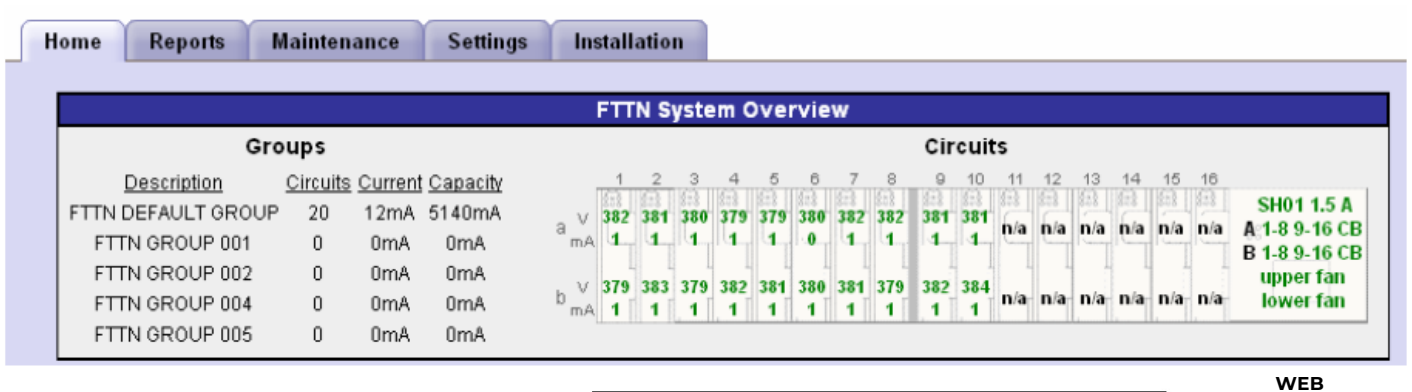

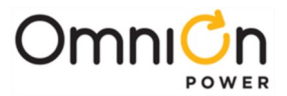

# Most of the detail needed to interact with the front panel is in the QS941A Controller User Interface document available from the website.

Key to getting started is understanding that the top row keys on the faceplate are soft keys. Text on the lower edge of the display indicates key function.

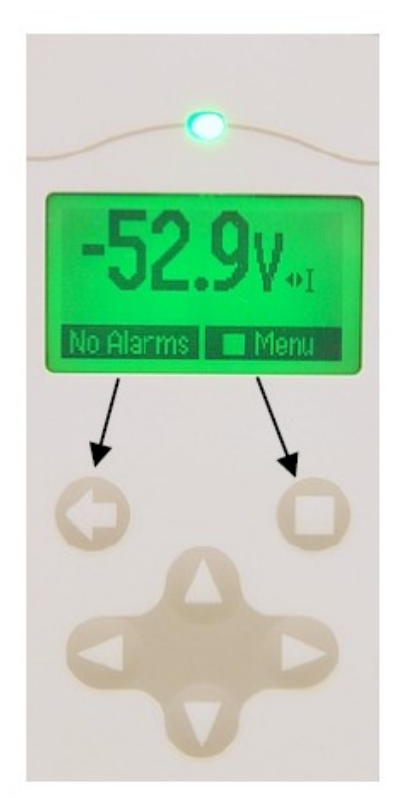

The QS941A Controller User Interface manual is the best reference to use when discussing interacting with the display with a customer. It can be found at this WEB address: **<u>omnionpower.com</u>** 

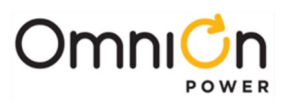

## Revision

| Revision | Description                    | Date       |
|----------|--------------------------------|------------|
| 1.2      | Updated as per template        | 02/24/2022 |
| 1.3      | Updated as per OmniOn template | 12/14/2023 |

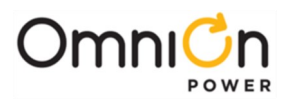

#### **OmniOn Power Inc.**

601 Shiloh Rd. Plano, TX USA

#### omnionpower.com

We reserve the right to make technical changes or modify the contents of this document without prior notice. OmniOn Power does not accept any responsibility for errors or lack of information in this document and makes no warranty with respect to and assumes no liability as a result of any use of information in this document. We reserve all rights in this document and in the subject matter and illustrations contained therein. Any reproduction, disclosure to third parties or utilization of its contents – in whole or in parts – is forbidden without prior written consent of OmniOn Power. This document does not convey license to any patent or any intellectual property right. Copyright© 2023 OmniOn Power Inc. All rights reserved.